## OUTSIDE LEFT

To find your device's serial number, follow the steps below.

a. Open the Find My app, tap the Items tab, and tap your KeySmart iPro.
b. Scroll to the bottom of the Item Detail card. The serial number is displayed below Manufacturer

 Disassemble the KeySmart iPro. The serial number is printed on the underside of the plate.

KeySmart iPro is designed to make your life easier. That's why every KeySmart iPro is covered under warranty for a one full year against defects in materials and workmanship. To learn more, visit getkeysmart.com/warranty.

The KeySmart iPro is water-resistant but not waterproof. We encourage you to bring your KeySmart iPro along on most of your wild adventures, but deep-see explorations (and the like) are not recommended. It is not recommended that you expose the KeySmart iPro to extreme hot or cold temperatures.

This device complies with part 15 of the FCC Rules. Operation is subject to the following two conditions: (1) This device may not cause harmful interference; (2) this device may not inderirence received, including interference that may cause underside operation. Any Changes or modifications not expressly approved by the party responsible for compliance could void the user's authority to operate the equipment.

How To Find The Serial Number

1. Via the Find My app:

2. On the device:

Warranty

Use And Care

FCC Warning

## OUTSIDE RIGHT

This equipment has been tested and found to comply with the limits for a Class B digital device, pursuant to part 15 of the FCC Rules. These limits are designed to provide reasonable protection against models and the second second s

-Reorient or relocate the receiving antenna. -Increase the separation between the equipment and receiver. -Connect the equipment into an outlet on a circuit different from that to which the receiver is connected. -Consult the dealer or an experienced radio/IV technician for help.

FCC RF exposure statement: The device has been evaluated to meet general RF exposure requirement. The device can be used in portable exposure condition without restriction.

KeySmart iPro contains small parts that could be harmful to young children and pets.

Use of the Works with Apple badge means that a product has been designed to work specifically with the technology identified in the badge and has been certified by the product manufacturer to meet Apple Find My network product specifications and requirements. Apple is not responsible for the operation of this device or use of this product or its compliance with safety and regulatory standards. Apple Find My, Apple Watch, Find My, IPhone, IPAU, IPadOS, IPAU touch, Mac, macOS and watchOS are trademarks of Apple Inc. IOS is a trademark of Clicco and is used under license.

KEY SMART

Legal

FRONT

# Hello,

before you add keys to your KeySmart iPro let's get it connected to the Apple Find My app.

## 1

Quickly press and release the Find My button. Your KeySmart iPro will beep once and the LED will flash green.

### 2

Open the Apple Find My app on your iOS device, tap the "+" and select "Add Other Item" from the menu.

3

The KeySmart iPro will appear on screen. Tap to connect and set a custom name and icon for your keys.

## Charge Before Use

Before using your KeySmart iPro for the first time, make sure to fully charge the battery.

While charging, the indicator light will be orange. When the battery is fully charged, the indicator light will be green.

#### INSIDE LEFT

## INSIDE RIGHT

BACK

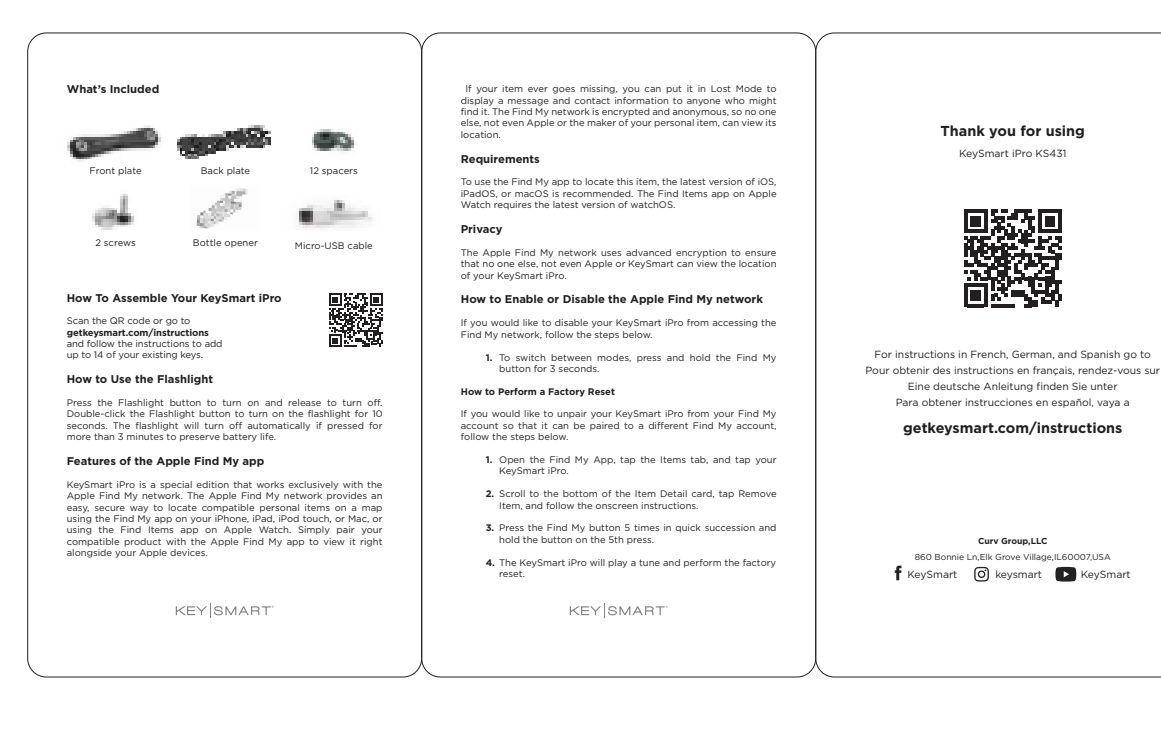

PDF